# brother

# KIT de mise à niveau I Manuel d'instructions

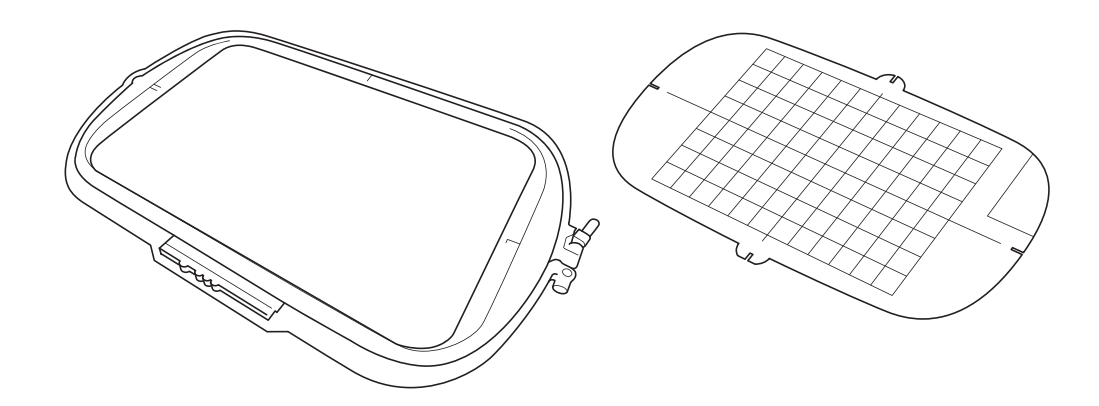

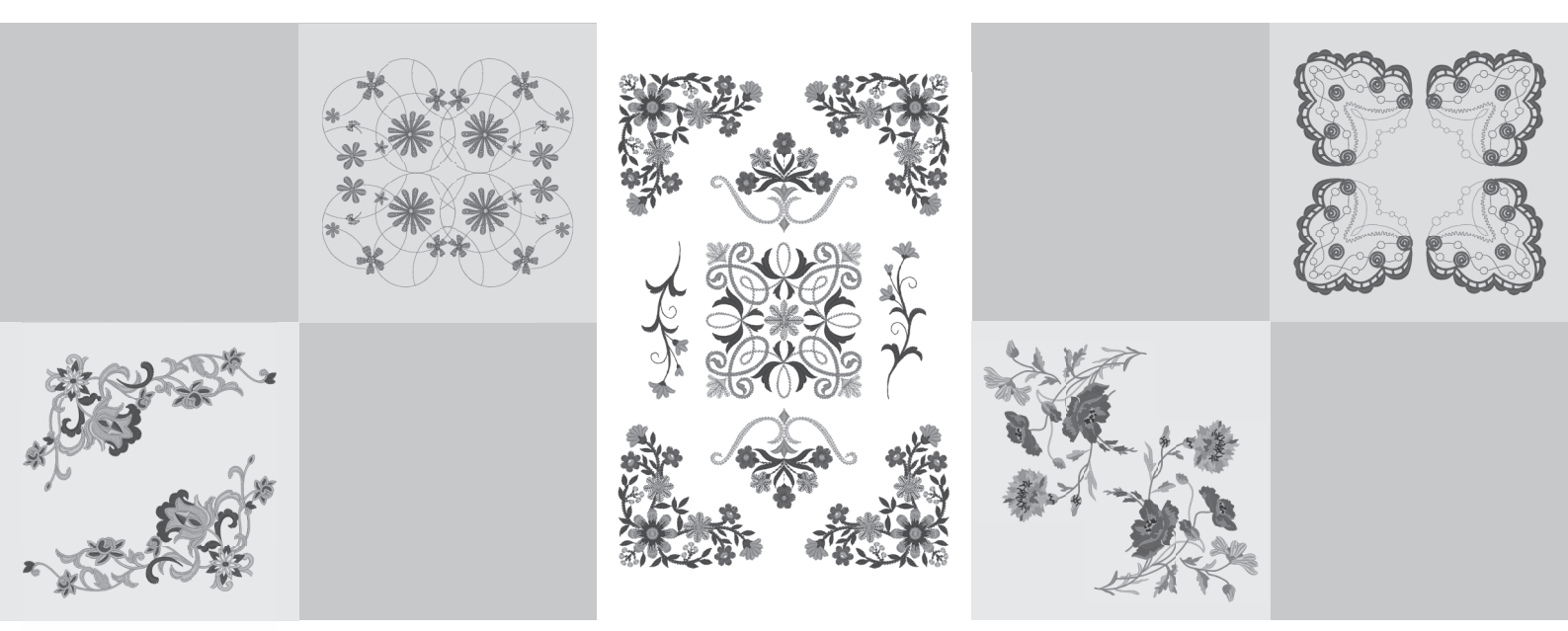

Veillez à lire ce document avant d'utiliser la machine.

Nous vous conseillons de conserver ce document à portée de main pour vous y référer ultérieurement.

#### Avant de commencer

Il est important d'effectuer la mise à niveau conformément à la procédure décrite dans le guide d'installation. La machine peut alors être utilisée comme décrit dans le manuel d'instructions de cette mise à niveau. Les illustrations de l'écran présentées dans ce manuel peuvent différer de celles qui apparaissent réellement sur la machine.

#### **Nouvelles fonctions**

- Vous pouvez utiliser les cadres de broderie de 20 cm × 20 cm (env. 8" / pouces × 8" / pouces) et 30 cm × 20 cm (env. 12" / pouces × 8" / pouces).
  Une fois le KIT I activé, la zone de broderie maximale passe à 30 cm × 20 cm (env. 12" / pouces × 8" / pouces), et le « cadre de broderie extra large », apparaissant dans les messages d'erreur, équivaut au cadre de broderie de 30 cm × 20 cm (env. 12" / pouces × 8" / pouces).
- Lorsque vous saisissez des caractères en mode de modification de la broderie, un retour à la ligne peut être inséré dans les textes comportant plusieurs lignes.
- 30 nouveaux motifs de broderie sont disponibles sur le CD-ROM.
- La fonction de points de « Priorité du renfort » a été ajoutée.\*
- La vitesse de couture des points décoratifs a été augmentée.\*
- La vitesse de couture des points utilitaires et décoratifs a été augmentée.\*
  - \* Ces fonctionnalités ne sont disponibles que pour les fonctions de couture.

## Tables des matières

| Nouvelles fonctions 1                                    | I |
|----------------------------------------------------------|---|
| Nouvelles fonctions du KIT de mise à niveau I 2          | 2 |
| Sélection d'un cadre qui correspond à la taille du motif | 2 |
| Aperçu du motif terminé                                  | 2 |
| Modification de « Visualisation du cadre à broder »      | 3 |
| Ajout de retours à la ligne aux motifs de caractères     | 3 |
| Fonctions supplémentaires de la version 2.0              |   |
| (uniquement disponibles pour les fonctions de couture) 4 | ł |
| Nouvelles fonctions                                      | 1 |
| Points de renfort prioritaires                           | 1 |

## Nouvelles fonctions du KIT de mise à niveau I

Les nouvelles fonctionnalités suivantes sont ajoutées une fois le KIT I activé.

#### Sélection d'un cadre qui correspond à la taille du motif

Les indicateurs du cadre de broderie changent comme illustré ci-dessous.

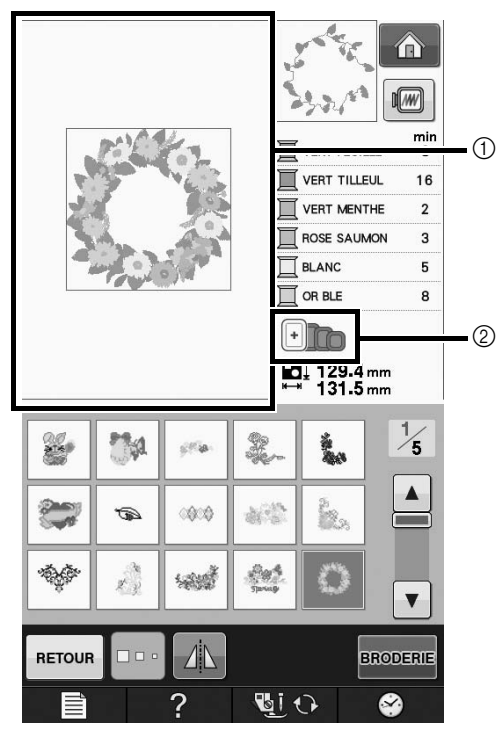

- Indique la limite de broderie avec le cadre extra large (30 cm × 20 cm (env. 12" / pouces × 8" / pouces)).
- ② Affiche la taille des cadres de broderie pouvant être utilisés. Les cadres de broderie indiqués sont les suivants, en partant de la gauche
  - $30 \text{ cm} \times 20 \text{ cm}$  (env. 12" / pouces  $\times 8"$  / pouces)
  - 18 cm × 13 cm (env. 7" / pouces × 5" / pouces)
  - 10 cm × 10 cm (env. 4" / pouces × 4" / pouces)
  - 2 cm × 6 cm (env. 1" / pouce × 2-1/2" / pouces)

#### Mémo

 Le cadre de broderie 30 cm (H) × 18 cm (l) (env. 12" / pouces × 7" / pouces) n'apparaîtra plus, mais pourra toujours être utilisé.

#### Aperçu du motif terminé

Lorsque vous affichez l'aperçu du motif de broderie dans le cadre en sélectionnant *m*, les nouvelles tailles de cadre apparaissent.

Les cadres de broderie indiqués sont les suivants.

- ① 30 cm × 20 cm (env. 12" / pouces × 8" / pouces)
- ② 18 cm × 13 cm (env. 7" / pouces × 5" / pouces)
- ③ 10 cm × 10 cm (env. 4" / pouces × 4" / pouces)
- ④ 2 cm × 6 cm (env. 1" / pouce × 2-1/2" / pouces)

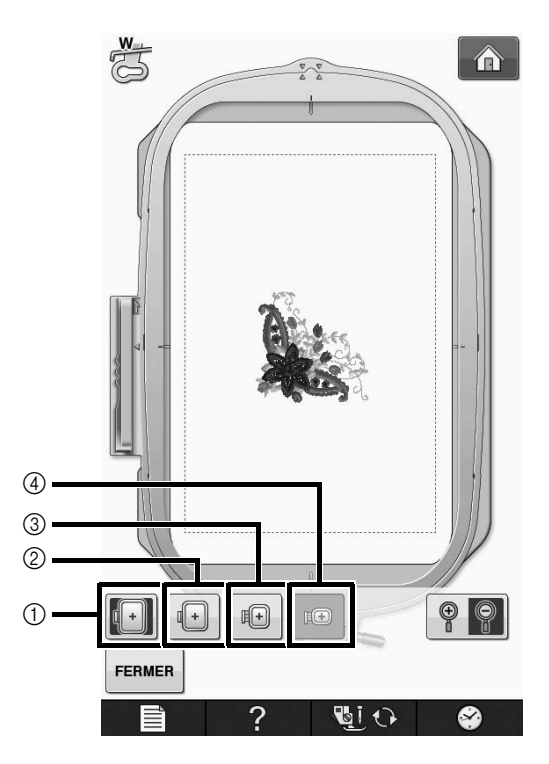

## Modification de « Visualisation du cadre à broder »

Les paramètres de « Visualisation du cadre à broder » dans l'écran de réglages changent comme illustré ci-dessous.

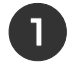

Appuyez sur

2

Dans « Visualisation du cadre à broder », utilisez pour modifier le mode de visualisation du cadre de broderie.

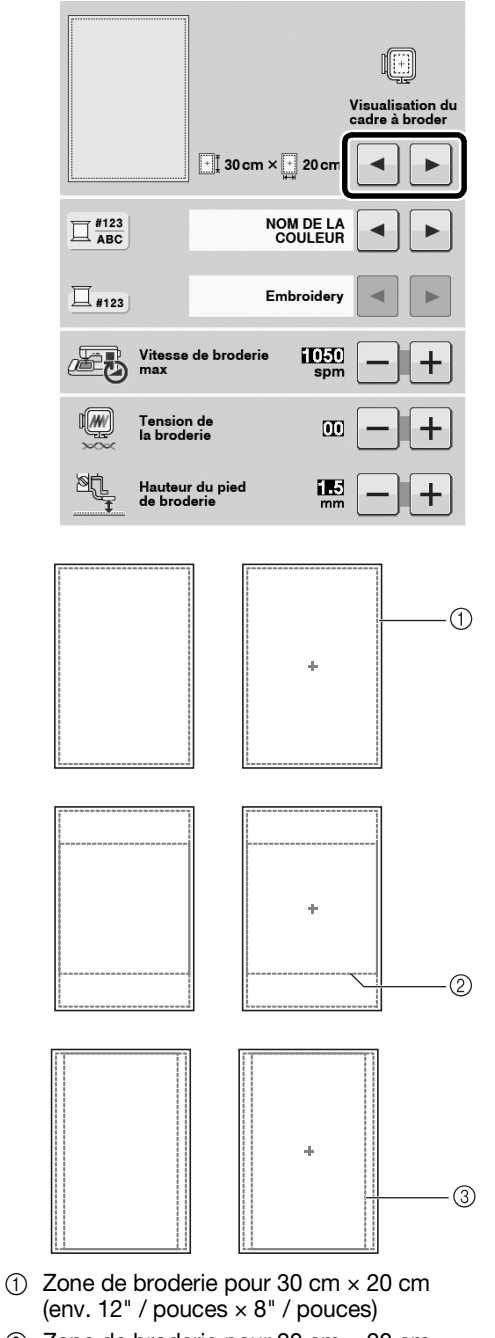

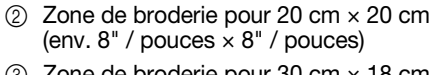

(3) Zone de broderie pour 30 cm  $\times$  18 cm (env. 12" / pouces  $\times$  7" / pouces)

## Ajout de retours à la ligne aux motifs de caractères

Vous pouvez ajouter la deuxième ligne de texte en appuyant sur après avoir saisi votre première ligne en mode de modification de la broderie.

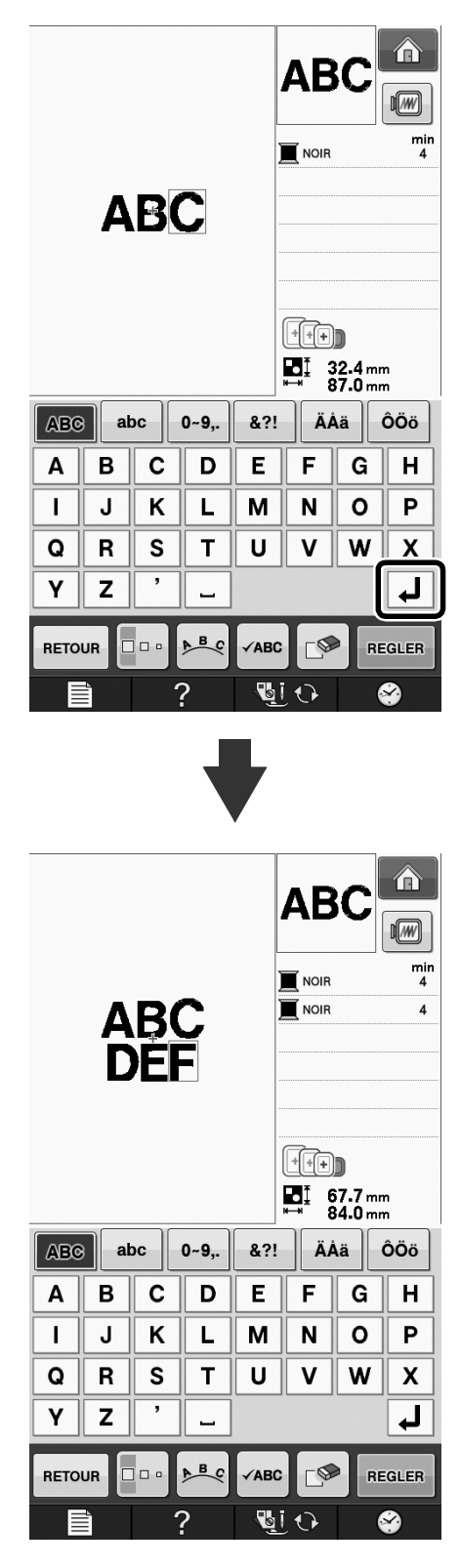

### Fonctions supplémentaires de la version 2.0 (uniquement disponibles pour les fonctions de couture)

Les fonctions suivantes sont ajoutées avec la mise à niveau vers la version 2.0. (ces fonctions sont ajoutées même si le KIT I n'a pas été activé).

#### **Nouvelles fonctions**

- La fonction de points de Priorité du renfort a été ajoutée.
- La vitesse de couture des points décoratifs a été augmentée (de 400 à 710 ppm\*).
- La vitesse de couture des points utilitaires et décoratifs a été augmentée (de 70 à 110 ppm\*).
  - \* « ppm » correspond au nombre de points cousus par minute.

#### Points de renfort prioritaires

La fonction « Priorité du renfort » a été ajoutée à la page 3 de l'écran de réglages.

Si cette fonction est définie sur « ON », des points de renfort sont cousus lorsque vous appuyez sur la touche « Point inverse » pour les points de couture comportant un point « 🗉 » en haut de l'affichage

des touches (par exemple,

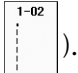

Pour plus d'informations sur les points inverses/de renfort, reportez-vous aux sections « Couture de points de renfort » et « Couture de renfort automatique » du manuel d'instructions de la machine.

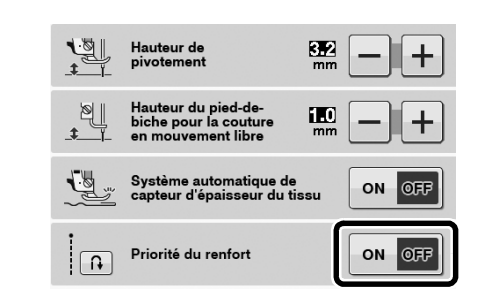

|                                                                                                    | Touche « Point                                                                                                    | Touche « Point de                                                                                                    |
|----------------------------------------------------------------------------------------------------|----------------------------------------------------------------------------------------------------|----------------------------------------------------------------------------------------------------|
|                                                                                                    | inverse »                                                                                                    | renfort » O                                                                                                    |
| Points de couture utilitaires         +         →           1-02         1-04         1-10                                                          | La machine<br>commence à coudre<br>des points et coud<br>uniquement des<br>points inverses<br>lorsque vous<br>maintenez la touche<br>« Point inverse »<br>enfoncée.* | La machine<br>commence à coudre<br>des points et coud<br>3 à 5 points de renfort<br>lorsque vous<br>maintenez la touche<br>« Point de renfort »<br>enfoncée. |
| Points de<br>couture<br>utilitaires<br>1-02<br>1-04<br>1<br>1<br>1-04<br>1<br>1-10<br>1<br>1<br>1<br>1<br>1<br>1<br>1<br>1<br>1<br>1<br>1<br>1<br>1 | La machine coud des<br>points de renfort au<br>début de la couture et<br>des points inverses à<br>la fin.*                                                           | La machine coud des<br>points de renfort au<br>début et à la fin de la<br>couture.                                                                           |

\* Si la fonction de points de renfort prioritaires est définie sur « ON », des points de renfort sont cousus à la place de points inverses.

French Version 0